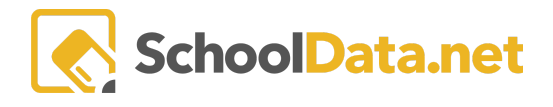

## **ALE Application for Parents: Proposed Courses**

In the ALE application, you can propose courses that the Certificated Teacher can add to the Student Learning Plan. The process involves several steps.

- 1. If desired, course templates can be created by school staff and made available to you.
- 2. You complete the course proposal form.
- 3. The Certificated Teacher reviews the proposed course and makes any necessary edits.
- 4. The course is then added to the Student Learning Plan by the Certificated Teacher.

## To Propose a Course:

Click **Parent Home**, then choose **Summary** in the left navigation menu. This will open the Parent Summary page, where you can find your students and their Student Learning Plans (SLP).

Click **Review WSLP** or **Review Pending WSLP** under the SLP you would like. <u>Note the **School Year** if there are</u> <u>multiple SLPs</u>.

| Parent Home 🔨              | ALE PARENT                                                                                                    |                                                                                                    |
|----------------------------|----------------------------------------------------------------------------------------------------|----------------------------------------------------------------------------------------------------|
| Introduction               | Summary                                                                                                    |                                                                                                    |
| Summary                    |                                                                                                    |                                                                                                    |
| Statement of Understanding | Spotlight                                                                                                    | Spotlight                                                                                                    |
| All Classes                |                                                                                                    |                                                                                                    |
| ALE Class Survey           | ALE WSLP for 2021/22                                                                                                    | ALE WSLP for 2021/22                                                                                                    |
| Library 🗸                  | <ul> <li>Start Date: Wednesday, December 8, 2021</li> <li>End Date: Wednesday,</li> </ul>                                                                                                    | <ul> <li>Start Date: Monday, October 4, 2021</li> <li>End Date: Monday, June 20, 2022</li> </ul>                                                                                                    |
| Event Calendar             | <ul> <li>Concluded: Yes</li> <li>Subdomain: dev</li> <li>School: Tahoma Senior</li> </ul>                                                                                                    | <ul> <li>Concluded: Yes</li> <li>Subdomain: dev</li> <li>School: Tahoma Senior High School</li> </ul>                                                                                                    |
| Law 🗸                      | <ul><li>Review WSLP</li><li>View Calendar</li></ul>                                                                                                    | <ul><li>Review WSLP</li><li>View Calendar</li></ul>                                                                                                    |
|                            | ALE WSLP for 2022/23<br>Start Date: Thursday, November 3, 2022<br>End Date: Monday, July 3, 2023<br>Concluded: No<br>Subdomain: dev<br>School: Tahoma Senior High School<br>Earliest Enrollment Date: Jul 3 2023 12:00AM<br>Class Enrollment Limit: 3<br>Review WSLP<br>View Calendar | ALE WSLP for 2022/23<br>Start Date: Wednesday, August 3, 2022<br>End Date: Friday, June 16, 2023<br>Concluded: No<br>Subdomain: dev<br>School: Tahoma Senior High School<br>Earliest Enrollment Date: Dec 12 2022 9:55AM<br>Class Enrollment Limit: 5<br>Review WSLP<br>View Calendar |

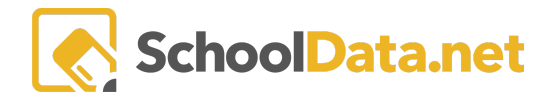

Once you have opened the Student Learning Plan, navigate to the **Subjects/Courses Tab** and select **SLP Proposed Courses**.

| ALI<br>C | e parent / view student             | LEARNING PLAN                                                             | ¢ | Cancel | Next |
|----------|-------------------------------------|---------------------------------------------------------------------------|---|--------|------|
| Details  | Subjects/Courses -                  | Approvals Classes - Attendance Weekly Contact - Monthly Progress Calendar |   |        |      |
| Student  | SLP Courses<br>SLP Proposed Courses | IS instructions                                                           |   |        |      |

## To add a course, click the Add Record button at the top right of the screen.

| Details    | Subjects/Courses -      | Approvals | Classes -    | Attendance | Weekly Contact | <ul> <li>Monthly Progress</li> </ul> | ss Calendar    |     |           |             |
|------------|-------------------------|-----------|--------------|------------|----------------|--------------------------------------|----------------|-----|-----------|-------------|
| Courses    |                         |           |              |            |                |                                      |                |     |           |             |
| SLP Propos | ed Courses (10 records) |           |              |            |                |                                      |                |     | O Ad      | dd Record 💮 |
|            |                         | 7 🕸       |              |            | 7 🖶            |                                      | 7 <b>#</b>     | 7 🖗 | 70        | 9           |
| Course Na  | ame                     |           | Descripition |            | Sta            | ate Course Codes                     | SIS Course Coo | les | Is On SLP |             |
| _*_        |                         |           | _*_          |            | _*             | -                                    | _*_            |     | _*_       |             |
| Course Na  | ame                     |           | Descripition |            | Sta            | ate Course Codes                     | SIS Course Cod | les | Is On SLP |             |

The following form will open. The first step is to Name and save your course before you can begin making edits.

| Add Ale Course                       |                                                                      |
|--------------------------------------|----------------------------------------------------------------------|
| Add Course                           | <u>^</u>                                                             |
| Template Option (optional) Select    | Course Name (optional)                                               |
| State Course Codes (optional) Select | Average Hours Per Week (optional) SIS Course Codes (optional) Select |
|                                      |                                                                      |

If you are starting with a **Template Option** created by school staff, click the **Select** button to view a list of available templates. You can choose one using the **checkmark** to the left of the available selections.

## **Template** Option

| Template Option (18 records) 7 Filtered |             |                         |                       |                      |  |  |
|-----------------------------------------|-------------|-------------------------|-----------------------|----------------------|--|--|
|                                         | Course Name | Description             | Grade Level(s)        | Subject Area(s)      |  |  |
| $\checkmark$                            | English 101 | English 9 is a course i | 9th Grade , 10th Grad | English Language and |  |  |
|                                         | Algebra 1   | Algebra 1 is the foun   | 9th Grade , 10th Grad | Mathematics          |  |  |

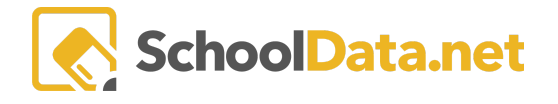

Whether you choose a template or create a course yourself, you have the option to rename or add a **Course Name** and **Description**. Click **Add** when finished.

Your saved course will now display in the list of **SLP Proposed Courses**. To edit the course details, use the **Row Action & Options gear** next to the desired course to select **Edit**.

| Details Subjects/Courses Sched       | uled Classes Approvals Attendance Weekly Contact   Monthly Progress |                       |
|--------------------------------------|---------------------------------------------------------------------|-----------------------|
| ourses                               |                                                                     |                       |
| LP Proposed Courses (3 records)      |                                                                     | • Add Ale Course      |
| Course Name                          | Descripition                                                        | ò                     |
| Sample Course                        | description                                                         | *                     |
| English Language Arts (ELA) 6-8 copy | OFFSITE COURSE The purpose of this class i                          |                       |
| Art at Home                          | OFFSITE COURSE The purpose of this class i                          | *                     |
|                                      |                                                                     | Row Actions & Options |
|                                      |                                                                     | Edit                  |
|                                      |                                                                     | Delete                |

You will now be in the Edit Course interface, where there are several tabs across the top with different sections of the course available for edit.

| ale parent / manage course<br>English Language Arts (ELA) 6-8 copy                                                                                                | _                                               |
|----------------------------------------------------------------------------------------------------|-------------------------------------------------|
| Details Syllabus Objectives Activities Evaluation                                                                                                    |                                                 |
| Course Details instructions                                                                                                    | -                                               |
| Name (required)<br>English Language Arts (ELA) 6-8 copy<br>Default Certificated Teacher (optional)                                                                | Subdomain (optional) Select wenatcheeval Select |
| Description (optional)                                                                                                    | District Approved Curricula (optional)          |
| The purpose of this class is for the student to gain, maintain,<br>and improve understanding of reading, writing, language, and<br>speaking and listening skills. |                                                 |
| State Course Codes (optional)                                                                                                    | Grading (optional)                              |
| Grade Levels (optional) Select                                                                                                    | Credit (antional)                               |

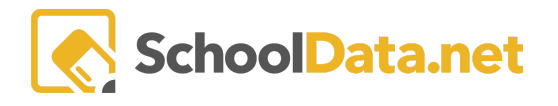

If you start with a template, you will see some fields will already have data filled in. If you start building a course from scratch, all your fields will be empty.

Parents are able to edit/add information to the following fields located on each tab (in parenthesis):

- Course Name (Details Tab)
- Description (Details)
- District Approved Curricula (Details Tab)
- Instructional Materials Needed (Details Tab)
- Learning Activities (Activities Tab)
- Evaluation (Evaluation Tab)
- Timelines (Evaluation Tab)

You will be able to view surfaced data in other fields but not edit or make additions. Once you are done making changes, click on the **Save** button in the top right corner.

Your proposed courses will now be available to your student's Advisor to view where they can make further edits and add the course to the Student Learning Plan.